# A.re.A Veneto - Manuale Amministratore Vecchio -Configurazione Requisiti

## Requisiti

Da Requisiti l'utente amministratore accede alla lista di tutti i requisiti che possono essere richiesti a una UDO nella sua domanda di Accreditamento/Autorizzazione (cfr. Gestione Requisiti)

| Abilitazione Titolari                                                                                                    | REOUISITI                     |                  |                                                               |               |          |           |                |          |
|----------------------------------------------------------------------------------------------------|-------------------------------|------------------|---------------------------------------------------------------|---------------|----------|-----------|----------------|----------|
| 🔁 Utenti                                                                                                    |                               |                  |                                                               |               |          |           |                |          |
| LGestione utenti                                                                                                    | Requisito                     | : Riga 1 di 4690 |                                                               | r 🔁 🕼         | <b>X</b> |           |                |          |
| Strutture e UDO                                                                                                    | ☑ TIPO                        | NOME             | TESTO                                                         | Tipo Risposta | VALIDATO | ANNULLATO | TIPO SPECIFICO | 7        |
| Scelta del titolare                                                                                                    |                               |                  |                                                               |               |          |           |                |          |
| 🔁 UDO da assegnare                                                                                                    |                               | AMB.CRI.AU.0     | Presenza di un medico specializzato in e                      | Si/No         | Si       | No        | organizzativo  | <u>^</u> |
| Assegnare a UO                                                                                                    | ♦ specifico                   | AMB.CRI.AU.0     | Presenza di un biologo con competenza i                       | Si/No         | Si       | No        | organizzativo  |          |
| Assegnare a Cod. Min.                                                                                                    | ♦ specifico                   | AMB.CRI.AU.0     | Presenza di un tecnico di laboratorio                         | Si/No         | Si       | No        | organizzativo  |          |
| Sezione Procedimenti                                                                                                    | ♦ specifico                   | AMB.DIA.AU.0     | Le strutture ambulatoriali di dialisi in ag                   | Si/No         | Sì       | No        | strutturale    |          |
| Eascicolo del titolare                                                                                                    | specifico                     | AMB.DIA.AU.0     | - sala per la preparazione dell'acqua                         | Si/No         | Si       | No        | strutturale    |          |
| Presentazione domande                                                                                                    | ♦ specifico                   | AMB.DIA.AU.0     | - sala dialisi con relativo bagno                             | Si/No         | Si       | No        | strutturale    |          |
|                                                                                                    | specifico                     | AMB.DIA.AU.0     | - climatizzazione in tutti i locali                           | Si/No         | Si       | No        | strutturale    | -        |
| Funzioni di supporto 📃                                                                                                    | ♦ specifico                   | AMB.DIA.AU.0     | - tubature dell'acqua in plastica                             | Si/No         | Sì       | No        | strutturale    |          |
| Cale Content Content C | ♦ specifico                   | AMB.DIA.AU.0     | - uno scarico dell'acqua per ogni letto                       | Si/No         | Si       | No        | strutturale    |          |
| Consulta Registro                                                                                                    |                               | AMB.DIA.AU.0     | La struttura è dotata in particolare di im                    | Si/No         | Si       | No        | strutturale    | -        |
| 🔁 Help                                                                                                    |                               | AMB.DIA.AU.0     | - presa per l'acqua con un minimo di 4/5                      | Si/No         | Si       | No        | strutturale    |          |
| Help                                                                                                    |                               | AMB.DIA.AU.0     | - clorazione dell'acqua: contenitore da 8                     | Si/No         | Sì       | No        | strutturale    | -        |
| Amministrazione dati                                                                                                    | ♦ specifico                   | AMB.DIA.AU.0     | - addolcimento dell'acqua: un addolcitor                      | Si/No         | Si       | No        | strutturale    | -        |
| Amministrazione dati                                                                                                    |                               | AMB.DIA.AU.0     | - declorazione dell'acqua: un decloratore                     | Si/No         | Si       | No        | strutturale    | -        |
| Gestione Codici ULSS                                                                                                    | ♦ specifico                   | AMB.DIA.AU.C     | - un apparecchio di osmosi inversa                            | Si/No         | SI       | No        | strutturale    | -        |
| Titolare                                                                                                    | ♦ specifico                   | AMB.DIA.AU.0     | <ul> <li>una cella di controllo di conducibilità d</li> </ul> | Si/No         | Si       | No        | strutturale    | -        |
| · Udo                                                                                                    | ♦ specifico                   | AMB.DIA.AU.0     | Ogni letto è dotato di quadro elettrico, p                    | Si/No         | Si       | No        | tecnologico    | -        |
| Equisiti                                                                                                    | ♦ specifico                   | AMB.DIA.AU.0     | Esiste la possibilità di dializzare pazient                   | Si/No         | Si       | No        | organizzativo  |          |
| Requisiti                                                                                                    | ♦ specifico                   | AMB.ODO.AU.      | Negli ambulatori odontoiatrici, oltre ai r                    | Si/No         | Si       | No        | organizzativo  | -        |
| Liste Requisiti                                                                                                    | ♦ specifico                   | AMB.ODO.AU.      | - spazio/locale per la detersione e la steri                  | Si/No         | Si       | No        | organizzativo  | -        |
| Requisiti Piatta                                                                                                    |                               | AMB.ODO.AU.      | <ul> <li>spazio riservato all'esecuzione delle pr</li> </ul>  | Si/No         | Si       | No        | organizzativo  | -        |
| Dirazioni                                                                                                    | specifico                     | AMB.ODO.AU.      | <ul> <li>locale/snazio per deposito rifiuti e per</li> </ul>  | Si/No         | Si       | No        | organizzativo  | -        |
| Tipologia Impresa Studio Vider                                                                                                    | specifico                     | AMB.ODO AU       | Apparecchio radiologico per le esecuzio                       | Si/No         | si       | No        | impiantistico  | -        |
| Autorità Preposte                                                                                                    | specifico                     | AMB ODO AU       | Strumenti ner le visite in quantità adegu                     | Si/No         | Si       | No        | impiantistico  | -        |
| Tipologia Richiedente                                                                                                    | <ul> <li>specifico</li> </ul> | AMB ODO AU       | Materiale senerico monouso (hicchieri                         | Si/No         | Si       | No        | impiantistico  | -        |
| Uffici                                                                                                    | specifico                     | AMB.ODO.AU       | Poltrona-riunito proveisto di turbina mi                      | Si/No         | 51       | No        | implantistico  | -        |
| ·Tipo fattore produttivo                                                                                                    | specifico                     | AMB.ODO.AU       | Manipoli per turbina e micromotore in c                       | Si/No         | 51       | No        | impiantistico  | -        |
| Prestazioni                                                                                                    | specifice                     | AMB.ODO.AU       | Strumentario chirumine adenuate fonte                         | SUNA          | 61       | No        | implantistico  |          |
| Ambito                                                                                                    | specifico                     | AMB.ODO.AU.      | Strumentario chirurgico adeguato (porta                       | SI/NO         | 51       | No        | impiantistico  | -        |
| ·Edifici Amministrazione                                                                                                    | ✓ specifier                   | AMB.ODO.AU.      | Contenitore nor sificati annoiali                             | SUNo          | 51       | No        | implantistico  | -        |
| Disciplina                                                                                                    | specifico                     | AMB.ODO.AU.      | Contenitore per rinuti speciali                               | SI/NO         | 51       | INO       | Impiantistico  | -        |
| Delibere                                                                                                    | specifico                     | AMB.ODO.AU.      | Contenitore per strumenti taglienti                           | Si/No         | SI       | No        | impiantistico  | _        |
| Branche                                                                                                    | Specifico                     | AMB.ODO.AU.      | Contenitore per rifiuti biologici                             | SI/No         | Si       | No        | Implantistico  | -        |
| - Settori                                                                                                    | ♀ specifico                   | AMB.ODO.AU.      | Vasche per la conservazione in bagno de                       | Si/No         | Si       | No        | impiantistico  | -        |
| Configurazioni                                                                                                    | specifico                     | AMB.ODO.AU.      | Protezioni di barriera (guanti chirurgici                     | Si/No         | Sì       | No        | impiantistico  | _        |
| i utility                                                                                                    | specifico                     | AMB.ODO.AU.      | Attrezzature per la rianimazione cardiop                      | Si/No         | Si       | No        | impiantistico  | _        |
|                                                                                                    | specifico                     | AMB.ODO.AU.      | Attrezzature per la sterilizzazione e disin                   | Si/No         | Si       | No        | impiantistico  |          |
| Superadmin Functions 📃                                                                                                    | specifico                     | AMB.ODO.AU.      | Sono rintracciabili informazioni di tipo                      | Si/No         | Si       | No        | impiantistico  | -        |
| ·Debug Sessions                                                                                                    |                               |                  |                                                               |               |          |           |                |          |

Facendo clic sulla lente d'ingrandimento i possibile fare una ricerca nella lista inserendo direttamente un valore (tra asterischi)

| ×  | REQUIS | SITI       |             |                   |               |          |           |                |   |
|----|--------|------------|-------------|-------------------|---------------|----------|-----------|----------------|---|
|    |        | Requisito: | Inserisci c | riteri di ricerca |               |          |           |                |   |
|    | TIPO   |            | NOME        | TESTO             | Tipo Risposta | VALIDATO | ANNULLATO | TIPO SPECIFICO |   |
| \$ | I.     | V          |             |                   |               |          |           |                | 4 |
| \$ | -      |            |             |                   |               |          |           |                | J |
| \$ |        |            |             |                   |               |          |           |                |   |
| 0  |        |            |             |                   |               |          |           |                |   |

oppure tramite tendina. Per avviare la ricerca, l'amministratore deve fare clic sul simbolo della cartella

🔀 REQUISITI E) 🕹 \$ ≈ 9 Requisito: Inserisci criteri di ricerca ☑ TIPO NOME TESTO  $\odot$ \$ 0 specifico \$ generale 0 \$ \$

Altrimenti l'utente può scorrere la lista fino al requisito cercato e una volta selezionato cliccare su dettaglio

| $\boxtimes$ | REQUISITI  |                      |                                                                                |               |         |    |         |                |        |   |
|-------------|------------|----------------------|--------------------------------------------------------------------------------|---------------|---------|----|---------|----------------|--------|---|
| *           | Requisito: | Riga 1 di 4690 🛛 🔍 < | > » <b>? E</b> & <b>x 4% </b> X                                                |               |         |    |         |                |        |   |
|             | TIPO       | NOME                 | TESTO                                                                          | Tipo Risposta | VALIDAT | ro | ANNULLA | TIPO SPECIFICO |        |   |
|             |            |                      |                                                                                |               | 4       |    |         |                |        |   |
| \$          | specifico  | AMB.CRI.AU.03.01     | Presenza di un medico specializzato in endocrinologia o andrologia, indi-      | Si/No         | Sì      | ~  | No      | organizzativo  | ~      | - |
| \$          | specifico  | AMB.CRI.AU.03.02     | Presenza di un biologo con competenza in seminologia Elementi/Indicato         | Si/No         | Si      | ~  | No      | organizzativo  | ~      |   |
| \$          | specifico  | AMB.CRI.AU.03.03     | Presenza di un tecnico di laboratorio                                          | Si/No         | Si      | ~  | No      | organizzativo  | ~      |   |
| \$          | specifico  | AMB.DIA.AU.01.01     | Le strutture ambulatoriali di dialisi in aggiunta ai requisiti minimi, struttu | Si/No         | Sì      | ~  | No      | strutturale    | ~      |   |
| \$          | specifico  | AMB.DIA.AU.01.01.01  | - sala per la preparazione dell'acqua                                          | Si/No         | Si      | ~  | No      | strutturale    | ~      |   |
| \$          | specifico  | AMB.DIA.AU.01.01.02  | - sala dialisi con relativo bagno                                              | Si/No         | Si      | ~  | No      | strutturale    | ~      |   |
| \$          | specifico  | AMB.DIA.AU.01.01.03  | - climatizzazione in tutti i locali                                            | Si/No         | Si      | ~  | No      | strutturale    | ~      |   |
| \$          | specifico  | AMB.DIA.AU.01.01.04  | - tubature dell'acqua in plastica                                              | Si/No         | Sì      | ~  | No      | strutturale    | ~      |   |
| \$          | specifico  | AMB.DIA.AU.01.01.05  | <ul> <li>uno scarico dell'acqua per ogni letto</li> </ul>                      | Si/No         | Sì      | ~  | No      | strutturale    | ~      |   |
| \$          | specifico  | AMB.DIA.AU.01.02     | La struttura è dotata in particolare di impianto idrico con:                   | Si/No         | Si      | ~  | No      | strutturale    | ~      |   |
| \$          | specifico  | AMB.DIA.AU.01.02.01  | - presa per l'acqua con un minimo di 4/5 atm.                                  | Si/No         | Sì      | ~  | No      | strutturale    | -      |   |
| \$          | specifico  | AMB.DIA.AU.01.02.02  | - clorazione dell'acqua: contenitore da 85-100 l. in plastica + una pompa      | Si/No         | Si      | *  | No      | strutturale    | ~      |   |
| \$          | specifico  | AMB.DIA.AU.01.02.03  | - addolcimento dell'acqua: un addolcitore della portata minima di 8 m3 p       | Si/No         | Si      | ~  | No      | strutturale    | ~      |   |
| \$          | specifico  | AMB.DIA.AU.01.02.04  | - declorazione dell'acqua: un decloratore automatico                           | Si/No         | Si      | ~  | No      | strutturale    | ~      |   |
| \$          | specifico  | AMB.DIA.AU.01.02.05  | - un apparecchio di osmosi inversa                                             | Si/No         | Si      | ~  | No      | strutturale    | ~      |   |
| \$          | specifico  | AMB.DIA.AU.01.02.06  | - una cella di controllo di conducibilità dell'acqua osmotizzata               | Si/No         | Si      | ~  | No      | strutturale    | ~      |   |
| \$          | specifico  | AMB.DIA.AU.02.01     | Ogni letto è dotato di quadro elettrico, per il collegamento della unità dia   | Si/No         | Si      | ~  | No      | tecnologico    | ~      |   |
| \$          | specifico  | AMB.DIA.AU.03.01     | Esiste la possibilità di dializzare pazienti infettivi in condizioni di sicure | Si/No         | Si      | ~  | No      | organizzativo  | ~      |   |
| \$          | specifico  | AMB.ODO.AU.01.01     | Negli ambulatori odontoiatrici, oltre ai requisiti minimi generali /specific   | Si/No         | Si      | ~  | No      | organizzativo  | -      |   |
| \$          | specifico  | AMB.ODO.AU.01.01.01  | - spazio/locale per la detersione e la sterilizzazione degli strumenti ed atti | Si/No         | Si      | ~  | No      | organizzativo  | ~      |   |
| \$          | specifico  | AMB.ODO.AU.01.01.02  | - spazio riservato all'esecuzione delle prestazioni di dimensioni non infer    | Si/No         | Si      | ~  | No      | organizzativo  | ~      |   |
| \$          | specifico  | AMB.ODO.AU.01.01.03  | - locale/spazio per deposito rifiuti e per la raccolta e stoccaggio dell'ama   | Si/No         | Si      | ~  | No      | organizzativo  | -      |   |
| \$          | specifico  | AMB.ODO.AU.02.01     | Apparecchio radiologico per le esecuzione degli RX endorali in regola c        | Si/No         | Si      | ~  | No      | impiantistico  | $\sim$ |   |
| \$          | specifico  | AMB.ODO.AU.02.02     | Strumenti per le visite in quantità adeguata ai carichi di lavoro giornalier   | Si/No         | Si      | ~  | No      | impiantistico  | ~      |   |
| \$          | specifico  | AMB.ODO.AU.02.03     | Materiale generico monouso (bicchieri, tovaglioli, cannule, guanti e mas       | Si/No         | Si      | ~  | No      | impiantistico  | ~      |   |
| \$          | specifico  | AMB.ODO.AU.02.04     | Poltrona-riunito provvisto di turbina, micromotore, siringa aria-acqua, ca     | Si/No         | Si      | ~  | No      | impiantistico  | ~      |   |
| \$          | specifico  | AMB.ODO.AU.02.05     | Manipoli per turbina e micromotore in quantità adeguata ai carichi di lav      | Si/No         | Si      | ~  | No      | impiantistico  | -      |   |
| \$          | specifico  | AMB.ODO.AU.02.06     | Strumentario chirurgico adeguato (porta aghi, forbici, pinze emostatiche       | Si/No         | Si      | ~  | No      | impiantistico  | ~      |   |
| \$          | specifi    | AMB.ODO.AU.02.07     | Materiali chirurgici monouso (scelta di fili di sutura, riassorbibili o meno   | Si/No         | Si      | ~  | No      | impiantistico  | ~      |   |
| \$          | specifico  | AMB.ODO.AU.02.08     | Contenitore per rifiuti speciali                                               | Si/No         | Si      | ~  | No      | impiantistico  | ~      |   |
| \$          | specifico  | AMB.ODO.AU.02.09     | Contenitore per strumenti taglienti                                            | Si/No         | Si      | ~  | No      | impiantistico  | ~      |   |
| \$          | specifico  | AMB.ODO.AU.02.10     | Contenitore per rifiuti biologici                                              | Si/No         | Si      | ~  | No      | impiantistico  | ~      |   |
| \$          | specifico  | AMB.ODO.AU.02.11     | Vasche per la conservazione in bagno dei taglienti                             | Si/No         | Si      | ~  | No      | impiantistico  | ~      |   |
| \$          | specifico  | AMB.ODO.AU.02.12     | Protezioni di barriera (guanti chirurgici monouso sterili, visiera per la pr   | Si/No         | Si      | ~  | No      | impiantistico  | ~      |   |
| \$          | specifico  | AMB.ODO.AU.02.13     | Attrezzature per la rianimazione cardiopolmonare di base (ossigeno, cant       | Si/No         | Sì      | ~  | No      | impiantistico  | ~      |   |
| \$          | specifico  | AMB.ODO.AU.02.14     | Attrezzature per la sterilizzazione e disinfezione (se praticate in loco)      | Si/No         | Si      | ~  | No      | impiantistico  | -      |   |
| \$          | specifico  | AMB.ODO.AU.03.01     | Sono rintracciabili informazioni di tipo operatorio riguardanti:               | Si/No         | Si      | ~  | No      | impiantistico  | -      |   |
| \$          | specifico  | AMB.ODO.AU.03.01.01  | - fondamentali elementi identificativi del paziente,                           | Si/No         | Si      | *  | No      | organizzativo  | ~      | • |

La nuova schermata consente all'amministratore di apportare modifiche al singolo requisito, ma anche di inserire di nuovi o eliminarli.

×

| 🔀 REQUISITI               |                                                                                                    |                                                                                    |                                                                                      |                                           |                                                                                       |               |                 |                                                                                                    |     |   |
|---------------------------|----------------------------------------------------------------------------------------------------|------------------------------------------------------------------------------------|--------------------------------------------------------------------------------------|-------------------------------------------|---------------------------------------------------------------------------------------|---------------|-----------------|----------------------------------------------------------------------------------------------------|-----|---|
| 🔿 🥖 Requ                  | isito: Riga 1 di 4690 🛛 🔍                                                                            | <>>>> •                                                                            |                                                                                      | <b>\$</b> ]                               |                                                                                       |               |                 |                                                                                                    |     |   |
| TIPO                      | specifico                                                                                            | TIPO SPECIFICO                                                                     | organizzativo                                                                        | ~                                         | VALIDATO                                                                              | Si 💌          | ANNULL          | ATO No 💌                                                                                                    |     |   |
| NOME                      | AMB.CRI.AU.03.01                                                                                     |                                                                                    |                                                                                      |                                           | Tipo Risposta                                                                         | Si/No         |                 |                                                                                                    |     | ] |
| TESTO<br>Lista di apparte | Presenza di un medico speciali<br>Elementi/Indicatori/Note: In al<br>almeno sei mesi presso struttur | izzato in endocrinologia<br>Iternativa un medico spec<br>re pubbliche o private ch | o andrologia, indicato qu<br>cialista in ginecologia ch<br>e adottano tecniche di cr | uale respor<br>he assicuri<br>rioconserva | sabile dell'attività svolta<br>anche competenza in semin<br>zione dei gameti maschili | ologia acquis | ita tramite fre | equenza di                                                                                                    |     |   |
| Lista di appar            | tenza: Riga 1 di 1 🛛 💡                                                                               | 🗶 😭 🖬                                                                              | M                                                                                    |                                           |                                                                                       |               |                 |                                                                                                    |     |   |
| Nome Lista                |                                                                                                    |                                                                                    |                                                                                      |                                           |                                                                                       |               | VALIDATO        | ANNULLATO                                                                                                    |     |   |
|                           | U                                                                                                    |                                                                                    |                                                                                      |                                           |                                                                                       |               | Si              | No                                                                                                    | Vai |   |
| \$                        |                                                                                                    |                                                                                    |                                                                                      |                                           |                                                                                       |               |                 | <ul> <li></li> </ul>                                                                                                    |     |   |
| \$                        |                                                                                                    |                                                                                    |                                                                                      |                                           |                                                                                       |               |                 |                                                                                                    |     |   |
| \$                        |                                                                                                    |                                                                                    |                                                                                      |                                           |                                                                                       |               | ~               | <ul> <li>Image: Image: Ima</li></ul> |     |   |

Dopo aver fatto clic sulla stella è possibile inserire un nuovo requisito. Occorre prestare attenzione all'ordine di inserimento dei valori nei campi: il valore di Validato va inserito come ultimo campo, altrimenti l'applicativo disabilita l'inserimento di altri campi. Nel caso in cui si sia inserito, ad esempio, Sì nel campo Validato per poter inserire gli altri valori, l'amministratore deve eliminare la riga corrente del nuovo requisito facendo clic sulla × rossa e inserire una nuova riga (pulsante stella). Una volta inseriti tutti i campi (per i requisiti presenti nella parte inferiore della schermata, contenente la lista di appartenenza è possibile inserire il valore ricercandolo nel menu a tendina)

| Li | sta di appartenza                         |                                                                                                    |      |
|----|-------------------------------------------|----------------------------------------------------------------------------------------------------|------|
|    | Lista di appartenza: Nuova Riga 🛛 😪 😭 🔜 😒 |                                                                                                    |      |
|    | Nome Lista                                | VALIDATO                                                                                                    | ANNU |
| \$ |                                           |                                                                                                    |      |
| \$ | DIP.SSR.D_AC                              | ~                                                                                                    |      |
| 0  | DIP.SSR.D_AU                              |                                                                                                    | -    |
|    | SCR.MAM_AC                                |                                                                                                    |      |
| 9  | SCR.CCR.RSS_AC                            | ×                                                                                                    |      |
| \$ | ANZ NA_AC                                 | <ul> <li>Image: A start of the start of the start of</li></ul> |      |
| \$ | ANZ.NA.MA AU                              | ~                                                                                                    |      |
| 0  | ANZ.NA.MA_AC                              |                                                                                                    |      |
|    | ANZ.CD_AC                                 |                                                                                                    |      |
| 9  | ANZ.CD_AU                                 | ×                                                                                                    |      |
| \$ | DIS.RSA_AU                                |                                                                                                    |      |
| \$ | DIS.RSA_AC                                | ~                                                                                                    |      |
| 0  | DIS.CD_AO                                 |                                                                                                    |      |
|    | DIS.COM.RES AC                            |                                                                                                    |      |
| 9  |                                           | ×                                                                                                    |      |
| \$ |                                           |                                                                                                    |      |

per salvare le modifiche/nuova creazione occorre fare clic sul pulsante del salvataggio.

L'applicativo consente all'amministratore di estrarre in csv III la lista completa di tutti i requisiti (dalla prima schermata), ma anche di ogni singolo requisito (dalla schermata Dettaglio).

## Liste Requisiti

Dal menu Requisiti si accede a Liste Requisiti e da qui attraverso i vari tab disponibili è possibile agganciare i requisiti alle Autovalutazioni di determinati oggetti (Udo, UO, Edifici, RG ecc.) nelle domande.

×

| 🗙 liste requisiti                    |                  |               |                 |                          |
|--------------------------------------|------------------|---------------|-----------------|--------------------------|
| 🐒 🦻 Liste Requisiti: Riga 1 di 171 🔍 |                  |               |                 |                          |
| Nome Lista                           | Descrizione      | Tipo Delibera | Numero Delibera | Inizio Validita Delibera |
|                                      |                  |               |                 |                          |
| ♦ DIP.SSR.D_AC                       | DIP.SSR.D_AC     |               |                 |                          |
| ♦ DIP.SSR.D                          | DIP.SSR.D_AU     |               |                 |                          |
| SCR.MAM.AC                           | SCR.MAM_AC       |               |                 |                          |
| SCR.CCR.RSS_AC                       | SCR.CCR.RSS_AC   |               |                 |                          |
| ANZ.NA                               | ANZ.NA_AU        |               |                 |                          |
| ANZ.NA_AC                            | ANZ.NA_AC        |               |                 |                          |
| ANZ.NA.MA                            | ANZ.NA.MA_AU     |               |                 |                          |
| ANZ.NA.MA_AC                         | ANZ.NA.MA_AC     |               |                 |                          |
| ANZ.CD_AC                            | ANZ.CD_AC        |               |                 |                          |
| ANZ.CD                               | ANZ.CD_AU        |               |                 |                          |
| DIS.RSA                              | DIS.RSA_AU       |               |                 |                          |
| DIS.RSA_AC                           | DIS.RSA_AC       |               |                 |                          |
| DIS.CD                               | DIS.CD_AU        |               |                 |                          |
| DIS.CD_AC                            | DIS.CD_AC        |               |                 |                          |
| DIS.COM.RES_AC                       | DIS.COM.RES_AC   |               |                 |                          |
| DIS.COM.RES                          | DIS.COM.RES_AU   |               |                 |                          |
| MIN.CER                              | MIN.CER_AU       |               |                 |                          |
| MIN.CER_AC                           | MIN.CER_AC       |               |                 |                          |
| MIN.COM.ED                           | MIN.COM.ED_AU    |               |                 |                          |
| MIN.COM.ED_AC                        | MIN.COM.ED_AC    |               |                 |                          |
| MIN.COM.ED.MB                        | MIN.COM.ED.MB_AU |               |                 |                          |
| MIN.COM.ED.MB_AC                     | MIN.COM.ED.MB_AC |               |                 |                          |
| MIN.COM.ED.PA                        | MIN.COM.ED.PA_AU |               |                 |                          |
| MIN.COM.ED.PA_AC                     | MIN.COM.ED.PA_AC |               |                 |                          |
| MIN.COM.FAM                          | MIN.COM.FAM_AU   |               |                 |                          |
| MIN.COM.FAM_AC                       | MIN.COM.FAM_AC   |               |                 |                          |
| MIN.CED                              | MIN.CED_AU       |               |                 |                          |
| MIN.CED_AC                           | MIN.CED_AC       |               |                 |                          |
| > INF.MICR                           | INF.MICR_AU      |               |                 |                          |
| INF.MICR_AC                          | INF.MICR_AC      |               |                 |                          |
| > INF.NI.INT                         | INF.NI.INT_AU    |               |                 |                          |
| INF.NI.INT_AC                        | INF.NI.INT_AC    |               |                 |                          |
| S.TRASF                              | S.TRASF_AU       |               |                 |                          |
| S.TRASF_ACC                          | S.TRASF_AC       |               |                 |                          |
| S.TRASF.UR                           | S.TRASF.UR_AU    |               |                 |                          |
| S.TRASF.UR_AC                        | S.TRASF.UR_AC    |               |                 |                          |
| TITOLARE SA                          | TITOLARE SA AU   |               |                 |                          |

Una volta sbloccata la chiave, è sufficiente portarsi sulla lista desiderata per poterla configurare o modificare correttamente.

| 🗙 LISTE REQUISITI                      |                |                                       |                                       |                          |
|----------------------------------------|----------------|---------------------------------------|---------------------------------------|--------------------------|
| 😞 🧭 Liste Requisiti: Riga 1 di 171 🛛 « |                |                                       |                                       |                          |
| Nome Lista                             | Descrizione    | Tipo Delibera                         | Numero Delibera                       | Inizio Validita Delibera |
| DIP.SSR.D_AC                           | DIP.SSR.D_AC   | · · · · · · · · · · · · · · · · · · · |                                       |                          |
| DIP.SSR.D                              | DIP.SSR.D_AU   |                                       |                                       |                          |
| SCR.MAM.AC                             | SCR.MAM_AC     | · · · · · · · · · · · · · · · · · · · |                                       |                          |
| SCR.CCR.RSS_AC                         | SCR.CCR.RSS_AC | ×                                     | · · · · · · · · · · · · · · · · · · · |                          |
| ANZ.NA                                 | ANZ.NA_AU      | ~                                     |                                       |                          |
| ANZ.NA_AC                              | ANZ.NA_AC      | · · · · · · · · · · · · · · · · · · · |                                       | •                        |
| ANZ.NA.MA                              | ANZ.NA.MA_AU   | · · · · · · · · · · · · · · · · · · · |                                       |                          |
| ANZ.NA.MA_AC                           | ANZ.NA.MA_AC   | · · · · · · · · · · · · · · · · · · · |                                       |                          |
| ANZ.CD_AC                              | ANZ.CD_AC      | · · · · · · · · · · · · · · · · · · · |                                       | •                        |
| ANZ.CD                                 | ANZ.CD_AU      | · · · · · · · · · · · · · · · · · · · |                                       |                          |
| DIS.RSA                                | DIS.RSA_AU     |                                       |                                       | •                        |
| DIS.RSA_AC                             | DIS.RSA_AC     |                                       | ×                                     |                          |
| DIS.CD                                 | DIS.CD_AU      |                                       |                                       | •                        |
| DIS.CD_AC                              | DIS.CD_AC      |                                       | ×                                     | •                        |
| DIS.COM.RES_AC                         | DIS.COM.RES_AC | ~                                     | ~                                     |                          |

Entrando in dettaglio delle Liste Requisiti l'amministratore ha la possibilità di creare nuovi requisiti posizionandosi sulla prima tab.

| × Ľ  | ISTE RE  | EQUISITI                                              |                                                                                                    |       |          |           |      |   |
|------|----------|-------------------------------------------------------|----------------------------------------------------------------------------------------------------|-------|----------|-----------|------|---|
| 1    | iste Re  | <b>equisiti:</b> Sono state trovate 159 righe; puoi s | correrle con i tasti freccia, oppure modificare i dati                                                                    |       |          |           |      |   |
|      | /        | Liste Requisiti: Riga 6 di 159                        |                                                                                                    |       |          |           |      |   |
| Nom  | e Lista  | AMB.SPEC.01                                           | Descrizione AMB.SPEC.ESER_RIL                                                                                             |       |          |           |      |   |
| Tipo | Delibera | 1                                                     | Numero Delibera                                                                                                    |       |          |           |      |   |
|      |          |                                                       |                                                                                                    |       |          |           |      |   |
| R    | equisiti | ti Tipo Udo 22 Unità Organizzative                    | Titolare Strutture Fisiche Delibere Tipi Procedimento Settore Tipo Classificazione Titolare Pr                            | roce  | edimento | Edificio  |      |   |
|      | Requis   | siti: Riga 1 di 40 🛛 🔍 🔶 🚿                            | ♀ 🗶 ☆☆昆 🗷                                                                                                    |       |          |           |      |   |
|      | Crea     | Nuovo Reguisito Popola / Determina                    | l'ordine                                                                                                    |       |          |           |      |   |
|      | _        |                                                       |                                                                                                    |       |          |           |      | 1 |
|      | Ord.     | Requisito                                             | Testo                                                                                                    | VA    | ALIDATO  | ANNULLATO | Apri |   |
| \$   |          | AMB.SPEC.AU.1.1                                       | I locali e gli spazi sono coerenti alla tipologia e al volume delle prestazioni erogate. Elementi/Indicatori/Note: (piar  | nc Sì |          | No 💌      | Apri | ~ |
| \$   |          | AMB.SPEC.AU.1.2                                       | La dotazione minima degli ambienti per l'attività ambulatoriale è la seguente:                                            | Sì    |          | No 💌      | Apri |   |
| \$   | •        | AMB.SPEC.AU.1.2.1                                     | - sala per l'esecuzione delle prestazioni, che garantisca il rispetto della privacy dell'utente e in particolare, con spa | a: Sì |          | Sì        | Apri | 1 |
| \$   | •        | AMB.SPEC.AU. 1.2.10                                   | - spazi o armadi per deposito materiale d'uso, attrezzature, strumentazioni                                               | No    | o 💌      | No        | Apri |   |
| \$   | •        | AMB.SPEC.AU.1.2.2                                     | - è collocato in modo da favorire l'afflusso di pazienti.                                                                 | No    | • 💌      | No        | Apri |   |
| \$   | •        | AMB.SPEC.AU.1.2.3                                     | - spazio per attività amministrative                                                                                      | No    | • 💌      | No        | Apri |   |
| \$   | •        | AMB.SPEC.AU.1.2.4                                     | - spazio attesa adeguatamente arredato e con numero di posti a sedere rapportato ai volumi di attività 🛛 🖉                | No    | o 💌      | No        | Apri |   |
| \$   | •        | AMB.SPEC.AU.1.2.5                                     | - spazio accettazione                                                                                                    | No    | • •      | No        | Apri |   |
| \$   | •        | AMB.SPEC.AU.1.2.6                                     | - servizi igienici per gli utenti anche con handicap (dotati di antibagno se in comunicazione diretta con il locale a     | No    | • 💌      | No        | Apri |   |

I requisiti devono avere un ordine e questo è dato dal numero che affianca ogni singolo requisito. È possibile inserire, anche se non è consigliato poiché i requisiti devono seguire una numerazione prestabilita, utilizzare il pulsante Popola/Determina l'ordine, mentre è possibile ordinare la lista dal medesimo pulsante, facendo clic sul titolo della colonna Ordinamento: si otterrà così un ordinamento crescente o decrescente a seconda della freccetta all'ingiù o all'insù.

| Re | quisiti | Tipo Udo 22 Unità 0   | )rganizzative         | Titolare St       | rutture Fisiche      | Delibere       | Tipi Procedimento Se         | ettore      | Tipo Classificazione Titolare         | Pro  | ocediment | Edific  | io  |      |   |
|----|---------|-----------------------|-----------------------|-------------------|----------------------|----------------|------------------------------|-------------|---------------------------------------|------|-----------|---------|-----|------|---|
| F  | Requisi | iti: Riga 1 di 40 🛛 🔍 | <>>>                  | 9 🕱 (             | 🖈 😭 🖯                | X.             |                              |             |                                       |      |           |         |     |      |   |
|    | Crea N  | Nuovo Requisito       | opola / Determina     | l'ordine          |                      |                |                              |             |                                       |      |           |         |     |      |   |
|    | Ord.    | Requisito             |                       | Testo             |                      |                |                              |             |                                       |      | VALIDATO  | ANNULLA | ATO | Apri |   |
| \$ |         | AMB.SPEC.AU.1.1       |                       | I locali e gli sp | pazi sono coerenti i | alla tipologia | e al volume delle presta     | zioni erog  | gate. Elementi/Indicatori/Note: (pi   | anc  | Sì        | No      | ~   | Apri | ^ |
| ♦  |         | AMB.SPEC.AU.1.2       |                       | La dotazione      | minima degli ambie   | nti per l'atti | vità ambulatoriale è la seg  | guente:     |                                       |      | Sì        | No      |     | Apri |   |
| ♦  |         | AMB.SPEC.AU.1.2.1     |                       | - sala per l'es   | secuzione delle pre  | stazioni, che  | e garantisca il rispetto del | lla privacy | y dell'utente e in particolare, con s | spa: | Sì        | Sì      |     | Apri |   |
| ♦  |         | AMB.SPEC.AU.1.2.10    |                       | - spazi o arm     | nadi per deposito m  | ateriale d'us  | so, attrezzature, strumen    | itazioni    |                                       | •    | No 🔽      | No      |     | Apri |   |
| ♦  |         | AMB.SPEC.AU.1.2.2     | ·                     | - è collocato     | in modo da favorir   | e l'afflusso d | di pazienti.                 |             |                                       | •    | No 🔽      | No      |     | Apri |   |
| \$ |         | AMB.SPEC.AU.1.2.3     | <ul> <li>•</li> </ul> | - spazio per a    | attività amministra  | tive           |                              |             |                                       | •    | No 💽      | No      |     | Apri |   |
| \$ |         | AMB.SPEC.AU.1.2.4     |                       | - spazio atte     | sa adeguatamente     | arredato e     | con numero di posti a sec    | dere rapp   | oortato ai volumi di attività         | •    | No 💌      | No      |     | Apri |   |
| \$ |         | AMB.SPEC.AU.1.2.5     |                       | - spazio acce     | ettazione            |                |                              |             |                                       | •    | No 💌      | No      |     | Apri |   |

Con la configurazione della seconda tab, Tipo Udo 22, è possibile agganciare la lista a determinati tipi Udo 22, selezionando questi ultimi dal menu a tendina, e per ciascuno di questi associando un tipo procedimento (Autorizzazione o Accreditamento).

| Req  | uisiti Tipo Udo 22     | Unità Organizzative | Titolare S | Strutture Fisiche | Delibere | Tipi Procedimento Setto                                                                                                    | ore Tipo Classific | cazione Titolare Procedimento | Edificio |   |
|------|------------------------|---------------------|------------|-------------------|----------|----------------------------------------------------------------------------------------------------|--------------------|-------------------------------|----------|---|
| Tip  | oo Udo 22: Riga 1 di 2 | - 🖓 🕱 😭             |            | ×                 |          |                                                                                                    |                    |                               |          |   |
|      | po Udo                 |                     |            |                   |          |                                                                                                    | Tipo procedimento  |                               |          |   |
|      |                        |                     |            |                   |          |                                                                                                    |                    |                               |          |   |
| I DI | EGENZA - 10.200 DEG    |                     |            |                   |          |                                                                                                    | Autorizzazione     |                               |          |   |
| 🗢 DE | EGENZA - 10.200 DEG    |                     |            |                   |          |                                                                                                    | Accreditamento     |                               | ·        |   |
| \$   |                        |                     |            |                   |          | Image: A start and a start a start          |                    |                               |          | 0 |
| \$   |                        |                     |            |                   |          | Image: A start and a start a start          |                    |                               |          | 5 |
| \$   |                        |                     |            |                   |          | Image: A start and a start a start          |                    |                               |          | 5 |
| \$   |                        |                     |            |                   |          | Image: A start and a start a start          |                    |                               |          |   |
| \$   |                        |                     |            |                   |          | <ul> <li>Image: A start of the start of the start of</li></ul> |                    |                               |          | 0 |
| \$   |                        |                     |            |                   |          |                                                                                                    |                    |                               | ~        |   |

| Per agganciare la lista di requisiti alle UO, è necessario posizionarsi sulla terza tab e inserire il tipo procedimento a cui deve essere |
|----------------------------------------------------------------------------------------------------|
| legata (Autorizzazione o Accreditamento), la classificazione della UdO (Sanitaria, Socio-Sanitaria, Sociale) e il campo Salute Mentale    |
| (Sì, No).                                                                                                    |

|   | tequisiti Tipo Udo 22 Unità Organizzative Titolare Strutture Fisiche Delibere Tipi Procedimento Settore | Tipo Classificazione Titolare Procedimento | Edificio          |     |
|---|----------------------------------------------------------------------------------------------------|--------------------------------------------|-------------------|-----|
|   | Unità Organizzative: Nuova Riga 🛛 🖓 📄 🎇 😭 😭 🕱                                                           |                                            |                   |     |
| 6 | Tipo Procedimento                                                                                       | Classificazione Udo                        | Salute<br>Mentale |     |
| 2 | Autorizzazione                                                                                          | Socio-Sanitaria                            | N 💌               | ) ^ |
| 0 |                                                                                                    |                                            |                   |     |
| 0 |                                                                                                    |                                            |                   |     |
| 0 |                                                                                                    |                                            |                   |     |
| 0 |                                                                                                    |                                            |                   |     |
| 0 |                                                                                                    |                                            |                   |     |
| 0 |                                                                                                    |                                            |                   |     |
| 0 | >                                                                                                    |                                            |                   |     |

×

Nella sesta tab, Delibere, sono inseriti i dati relativi alla validità della lista, attraverso una tendina con i campi compilati nella cartella Delibere, sempre in Amministrazione Dati.

| I | Req | uisiti Tipo Udo 22 Unità Orga | anizzative Titolare Strutture Fisiche | he Delibere Tipi Procedimento Set | ttore Tipo Classificazione Titolar | e Procedimento Edificio |
|---|-----|-------------------------------|---------------------------------------|-----------------------------------|------------------------------------|-------------------------|
|   | De  | elibere: Riga 1 di 1 🛛 💡 📄    | ) 🕱 😭 😭 🔜 🛸                           |                                   |                                    |                         |
|   | Т   | ipo                           | Numero                                | Anno                              | Inizio Validita Delibera           |                         |
|   |     | icn 🖂                         | 2/170                                 | 2006                              | 07/11/2006                         |                         |
| 4 | >   |                               |                                       |                                   |                                    |                         |
| ¢ | >   |                               |                                       | 0 🛛                               |                                    |                         |
| ¢ | >   |                               |                                       |                                   |                                    |                         |
| ¢ | >   | 💌                             |                                       |                                   |                                    |                         |
| 9 | >   | 💌                             |                                       |                                   |                                    |                         |
| ¢ | >   |                               |                                       |                                   |                                    |                         |
| ¢ | >   | Solution                      |                                       |                                   |                                    |                         |

Con l'ottava tab, Tipo Classificazione Titolare Procedimento, è possibile agganciare la lista di requisiti alle liste di Requisiti Generali nella domanda di Autorizzazione o Accreditamento (a seconda che si scelga uno dei due tipi di domanda) per uno o più tipi di titolari.

| Re | quisiti Tipo Udo 22 Unità Organizzative Titolare S     | rutture Fisiche Delibere | Tipi Procedimento Settore | po Classificazione Titolare Procedimento | Edificio |
|----|--------------------------------------------------------|--------------------------|---------------------------|------------------------------------------|----------|
| Т  | ipo Classificazione Titolare Procedimento: Riga 1 di 1 | 922 🗙 🖌                  |                           |                                          |          |
|    | Tipo Procedimento                                      | Tipo Titolare            |                           | Classificazione                          |          |
| *  | Autorizzazione                                         | Azienda ospedaliera      | ~                         |                                          |          |
| ♦  |                                                        |                          |                           |                                          |          |
| \$ | 6                                                      |                          |                           |                                          | ✓        |
| \$ |                                                        | 0                        |                           |                                          | <u> </u> |
| 8  |                                                        |                          | <u> </u>                  | ·                                        |          |
| \$ |                                                        |                          | <br>                      |                                          |          |

Ad ogni riga corrisponde un tipo di procedimento e un tipo titolare diverso.

|            | Tipo Classificazione Titolare Procedimento: Riga 1 di 4 | 92 🗙 😭                                                                                                    |                     |
|------------|---------------------------------------------------------|----------------------------------------------------------------------------------------------------|---------------------|
|            | Tipo Procedimento                                       |                                                                                                    | Tipo Titolare       |
| $\diamond$ | Autorizzazione                                          | <ul> <li>Image: A start of the start of the start of</li></ul> | Azienda ospedaliera |
| $\diamond$ | Autorizzazione                                          | <ul> <li>Image: A start of the start of the start of</li></ul> | ALTRO 💌             |
| $\diamond$ | Accreditamento                                          | <ul> <li>Image: A start of the start of the start of</li></ul> | Azienda ospedaliera |
| $\diamond$ | Accreditamento                                          | <ul> <li>Image: A start of the start of the start of</li></ul> | ALTRO 🔽             |
| $\diamond$ |                                                         |                                                                                                    |                     |

Nell'ultima tab, è possibile agganciare la lista di requisiti a un edificio, compilando il tipo procedimento a cui deve essere legata (Autorizzazione o Accreditamento), il tipo di UdO e dove necessario anche la classificazione del titolare.

| Re                                | quisiti Tipo Udo 22 | Unità Organizzative | Titolare | Strutture Fisiche | Delibere | Tipi Procedimento Settore | Tipo Classificazione Titolare Procedimento | Edificio                                                                                                    |  |  |  |
|-----------------------------------|---------------------|---------------------|----------|-------------------|----------|---------------------------|--------------------------------------------|----------------------------------------------------------------------------------------------------|--|--|--|
| Edificio: Riga 1 di 1 🛛 🖓 🎒 🙀 😭 🔜 |                     |                     |          |                   |          |                           |                                            |                                                                                                    |  |  |  |
|                                   | Tipo Procedimento   |                     |          | Tipo Titolare     |          |                           | Classificazione                            |                                                                                                    |  |  |  |
| *                                 | Autorizzazione      |                     |          | ASI               |          | ~                         |                                            |                                                                                                    |  |  |  |
| \$                                |                     |                     |          |                   |          | <br>                      |                                            |                                                                                                    |  |  |  |
| \$                                |                     |                     |          | 0                 |          |                           |                                            | <ul> <li>Image: A start of the start of the start of</li></ul> |  |  |  |
| \$                                |                     |                     |          |                   |          |                           | 2                                          |                                                                                                    |  |  |  |
| 0                                 |                     |                     |          | <u>.</u>          |          | ~                         | 0<br>0                                     |                                                                                                    |  |  |  |
| \$                                |                     |                     |          |                   |          | <br>                      |                                            |                                                                                                    |  |  |  |

## **Requisiti Piatta**

#### 🔀 REQUISITI PIATTA

#### 👔 Requisiti: Per modificare i dati visualizzati devi prima sbloccare il pannello premendo 🢡 Requisiti: Riga 1 di 500+ « < > » 💡 🔞 🐹

| 9  | NOME         | TESTO                                        | TIPO      | VALIDATO | ANNULLAIC | Nome Lista                | Lista | In Lista | Tipo Procedimento Uo | Tipo Procedimento Udo 22 | Tipo Udo 22                        |                |                  |   |
|----|--------------|----------------------------------------------|-----------|----------|-----------|---------------------------|-------|----------|----------------------|--------------------------|------------------------------------|----------------|------------------|---|
| \$ | S.AUTOPT.AU. | Le tecnologie utilizzate sono adeguate a     | specifico | Si       | No        | SERVIZIO MORTUARIO - 10.3 | Si    | No       | 1                    | Autorizzazione           | SERVIZIO MORTUARIO - 10.390 S.MORT | Vai alla lista | Vai al requisito | - |
| >  | S.AUTOPT.AU. | La dotazione di personale medico e di s      | specifico | Si       | No        | SERVIZIO MORTUARIO - 10.3 | Si    | No       |                      | Autorizzazione           | SERVIZIO MORTUARIO - 10.390 S.MORT | Vai alla lista | Vai al requisito |   |
| >  | S.AUTOPT.AU. | Il personale di supporto è in possesso di    | specifico | Si       | No        | SERVIZIO MORTUARIO - 10.3 | Sì    | No       |                      | Autorizzazione           | SERVIZIO MORTUARIO - 10.390 S.MORT | Vai alla lista | Vai al requisito |   |
| •  | S.AUTOPT.AU. | Esiste una procedura / documento per il      | specifico | Sì       | No        | SERVIZIO MORTUARIO - 10.3 | Si    | No       |                      | Autorizzazione           | SERVIZIO MORTUARIO - 10.390 S.MORT | Vai alla lista | Vai al requisito |   |
| >  | S.AUTOPT.AU. | Esiste un protocollo condiviso con la dir    | specifico | Si       | No        | SERVIZIO MORTUARIO - 10.3 | Si    | No       |                      | Autorizzazione           | SERVIZIO MORTUARIO - 10.390 S.MORT | Vai alla lista | Vai al requisito |   |
|    | S.AUTOPT.AU. | Tutte le richieste di autopsia sono autor    | specifico | Sì       | No        | SERVIZIO MORTUARIO - 10.3 | Si    | No       |                      | Autorizzazione           | SERVIZIO MORTUARIO - 10.390 S.MORT | Vai alla lista | Vai al requisito |   |
|    | S.AUTOPT.AU. | Tutti i riscontri diagnostici effettuati sor | specifico | Si       | No        | SERVIZIO MORTUARIO - 10.3 | Si    | No       |                      | Autorizzazione           | SERVIZIO MORTUARIO - 10.390 S.MORT | Vai alla lista | Vai al requisito |   |
|    | S.MORT.AU.01 | Esistono servizi igienici per il personale   | specifico | Si       | No        | SERVIZIO MORTUARIO - 10.3 | Si    | No       |                      | Autorizzazione           | SERVIZIO MORTUARIO - 10.390 S.MORT | Vai alla lista | Vai al requisito |   |
|    | S.MORT.AU.01 | Esiste un locale deposito e un locale/are-   | specifico | Si       | No        | SERVIZIO MORTUARIO - 10.3 | Si    | No       |                      | Autorizzazione           | SERVIZIO MORTUARIO - 10.390 S.MORT | Vai alla lista | Vai al requisito |   |
|    | S.MORT.AU.01 | Esiste un locale per la preparazione del     | specifico | Si       | No        | SERVIZIO MORTUARIO - 10.3 | Si    | No       |                      | Autorizzazione           | SERVIZIO MORTUARIO - 10.390 S.MORT | Vai alla lista | Vai al requisito |   |
|    | S.MORT.AU.01 | Esiste la camera ardente                     | specifico | Si       | No        | SERVIZIO MORTUARIO - 10.3 | Si    | No       |                      | Autorizzazione           | SERVIZIO MORTUARIO - 10.390 S.MORT | Vai alla lista | Vai al requisito |   |
|    | S.MORT.AU.01 | La camera ardente dispone di entrata e i     | specifico | Si       | No        | SERVIZIO MORTUARIO - 10.3 | Si    | No       |                      | Autorizzazione           | SERVIZIO MORTUARIO - 10.390 S.MORT | Vai alla lista | Vai al requisito |   |
|    | S.MORT.AU.02 | Il condizionamento ambientale garantis       | specifico | Si       | No        | SERVIZIO MORTUARIO - 10.3 | Si    | No       |                      | Autorizzazione           | SERVIZIO MORTUARIO - 10.390 S.MORT | Vai alla lista | Vai al requisito |   |
|    | S.MORT.AU.02 | Il condizionamento ambientale garantis       | specifico | Si       | No        | SERVIZIO MORTUARIO - 10.3 | Si    | No       |                      | Autorizzazione           | SERVIZIO MORTUARIO - 10.390 S.MORT | Vai alla lista | Vai al requisito |   |
|    | S.MORT.AU.02 | Il condizionamento ambientale garantis       | specifico | Si       | No        | SERVIZIO MORTUARIO - 10.3 | Si    | No       |                      | Autorizzazione           | SERVIZIO MORTUARIO - 10.390 S.MORT | Vai alla lista | Vai al requisito |   |
|    | S.MORT.AU.02 | Esiste ed è funzionante un impianto di i     | specifico | Si       | No        | SERVIZIO MORTUARIO - 10.3 | Si    | No       |                      | Autorizzazione           | SERVIZIO MORTUARIO - 10.390 S.MORT | Vai alla lista | Vai al requisito |   |
|    | S.MORT.AU.03 | In caso la struttura sanitaria non dispon;   | specifico | Si       | No        | SERVIZIO MORTUARIO - 10.3 | Si    | No       |                      | Autorizzazione           | SERVIZIO MORTUARIO - 10.390 S.MORT | Vai alla lista | Vai al requisito |   |
|    | S.MORT.AU.03 | La dotazione di personale consente la aj     | specifico | Si       | No        | SERVIZIO MORTUARIO - 10.3 | Si    | No       |                      | Autorizzazione           | SERVIZIO MORTUARIO - 10.390 S.MORT | Vai alla lista | Vai al requisito |   |
|    | S.MORT.AU.03 | Sono previste e regolamentate le procec      | specifico | Si       | No        | SERVIZIO MORTUARIO - 10.3 | Si    | No       |                      | Autorizzazione           | SERVIZIO MORTUARIO - 10.390 S.MORT | Vai alla lista | Vai al requisito |   |
|    | S.MORT.AU.03 | Sono previste e regolamentate le proced      | specifico | Si       | No        | SERVIZIO MORTUARIO - 10.3 | Si    | No       |                      | Autorizzazione           | SERVIZIO MORTUARIO - 10.390 S.MORT | Vai alla lista | Vai al requisito |   |
|    | S.AUTOPT.AU. | Ad integrazione dei requisiti di autorizz    | specifico | Si       | No        | SALA AUTOPTICA - 10.400   | Si    | No       |                      | Autorizzazione           | SALA AUTOPTICA - 10.400 S.AUTOPT   | Vai alla lista | Vai al requisito |   |
|    | S.AUTOPT.AU. | Pavimenti, pareti e superfici di lavoro si   | specifico | Si       | No        | SALA AUTOPTICA - 10.400   | Si    | No       |                      | Autorizzazione           | SALA AUTOPTICA - 10.400 S.AUTOPT   | Vai alla lista | Vai al requisito |   |
|    | S.AUTOPT.AU. | La sala autoptica è dotata di lavabo in a    | specifico | Si       | No        | SALA AUTOPTICA - 10.400   | Si    | No       |                      | Autorizzazione           | SALA AUTOPTICA - 10.400 S.AUTOPT   | Vai alla lista | Vai al requisito |   |
|    | S.AUTOPT.AU. | Sono presenti servizi igienici per il pers   | specifico | Si       | No        | SALA AUTOPTICA - 10.400   | Si    | No       |                      | Autorizzazione           | SALA AUTOPTICA - 10.400 S.AUTOPT   | Vai alla lista | Vai al requisito |   |
|    | S.AUTOPT.AU. | Esiste una zona filtro per tutto il person   | specifico | Si       | No        | SALA AUTOPTICA - 10.400   | Si    | No       |                      | Autorizzazione           | SALA AUTOPTICA - 10.400 S.AUTOPT   | Vai alla lista | Vai al requisito |   |
|    | S.AUTOPT.AU. | Eº presente uno spazio/locale per deposi     | specifico | Si       | No        | SALA AUTOPTICA - 10.400   | Si    | No       |                      | Autorizzazione           | SALA AUTOPTICA - 10.400 S.AUTOPT   | Vai alla lista | Vai al requisito |   |
|    | S.AUTOPT.AU. | E' presente uno spazio/locale o armadio      | specifico | Si       | No        | SALA AUTOPTICA - 10.400   | Si    | No       |                      | Autorizzazione           | SALA AUTOPTICA - 10.400 S.AUTOPT   | Vai alla lista | Vai al requisito |   |
|    | S.AUTOPT.AU. | Gli arredi sono idonei alla attività svolta  | specifico | Si       | No        | SALA AUTOPTICA - 10.400   | Si    | No       |                      | Autorizzazione           | SALA AUTOPTICA - 10.400 S.AUTOPT   | Vai alla lista | Vai al requisito |   |
|    | S.AUTOPT.AU. | Il tavolo settorio è fornito di un sistema   | specifico | Sì       | No        | SALA AUTOPTICA - 10.400   | Si    | No       |                      | Autorizzazione           | SALA AUTOPTICA - 10.400 S.AUTOPT   | Vai alla lista | Vai al requisito |   |
|    | S.AUTOPT.AU. | Le tecnologie utilizzate sono adeguate a     | specifico | Si       | No        | SALA AUTOPTICA - 10.400   | Si    | No       |                      | Autorizzazione           | SALA AUTOPTICA - 10.400 S.AUTOPT   | Vai alla lista | Vai al requisito |   |
|    | S.AUTOPT.AU. | La dotazione di personale medico e di s      | specifico | Si       | No        | SALA AUTOPTICA - 10.400   | Si    | No       |                      | Autorizzazione           | SALA AUTOPTICA - 10.400 S.AUTOPT   | Vai alla lista | Vai al requisito |   |
|    | S.AUTOPT.AU. | Il personale di supporto è in possesso di    | specifico | Si       | No        | SALA AUTOPTICA - 10.400   | Si    | No       |                      | Autorizzazione           | SALA AUTOPTICA - 10.400 S.AUTOPT   | Vai alla lista | Vai al requisito |   |
|    | S.AUTOPT.AU. | Esiste una procedura / documento per il      | specifico | Si       | No        | SALA AUTOPTICA - 10.400   | Si    | No       |                      | Autorizzazione           | SALA AUTOPTICA - 10.400 S.AUTOPT   | Vai alla lista | Vai al requisito |   |
|    | S.AUTOPT.AU. | Esiste un protocollo condiviso con la dir    | specifico | Si       | No        | SALA AUTOPTICA - 10.400   | Si    | No       |                      | Autorizzazione           | SALA AUTOPTICA - 10.400 S.AUTOPT   | Vai alla lista | Vai al requisito |   |
|    | S.AUTOPT.AU. | Tutte le richieste di autopsia sono autor    | specifico | Si       | No        | SALA AUTOPTICA - 10.400   | Si    | No       |                      | Autorizzazione           | SALA AUTOPTICA - 10.400 S.AUTOPT   | Vai alla lista | Vai al requisito |   |
| ł  | S.AUTOPT.AU. | Tutti i riscontri diagnostici effettuati sot | specifico | Si       | No        | SALA AUTOPTICA - 10.400   | Si    | No       |                      | Autorizzazione           | SALA AUTOPTICA - 10.400 S.AUTOPT   | Vai alla lista | Vai al requisito |   |
| >  | AMB.CRI.AU.0 | Sistema di congelamento appropriato          | specifico | Si       | No        | AMBULATORIO CRIOCONSE     | Si    | No       |                      | Autorizzazione           | AMBULATORIO CRIOCONSERVAZIONE G.   | Vai alla lista | Vai al requisito | - |

#### 🔀 REQUISITI PIATTA

8 Requisiti: Sono state trovate 500 righe; puoi scorrerle con i tasti freccia, oppure modificare i dati Requisiti: Riga 124 di 500+ « < > » 💡 🛞 🕱 ☑ NOME Valida In Lista In Lista Tipo Procedimento Uo Tipo Procedimento Udo 22 Tipo Udo 22 VALIDATO ANNULLATO Nome Lista TIPO AMB.MFR.AU. - parcheggi con posti riservati a portato specifico Si No AMBULATORIO DI MEDICIN/ Si No Autorizzazione AMBULATORIO DI MEDICINA FISICA, RIA Vai alla lista Vai al requisito 🔺 AMB.MFR.AU. Attrezzature e dispositivi per la valutazio specifico Si No AMBULATORIO DI MEDICIN/ Si No AMBULATORIO DI MEDICINA FISICA, RIA Vai alla lista Vai al requisito Autorizzazione AMBULATORIO DI MEDICINA FISICA, RI₽ Vai alla lista Vai al requisito AMB.MFR.AU. Attrezzature e presidi per re lizzare le v. specifico AMBULATORIO DI MEDICIN ♦ AMB.MFR.AU. Deve essere garantia la gi
 ▲ MB.MFR.AU. Deve essere garantia la gi FISICA, RIA Vai alla lista Vai al requisito ISICA, RL<sup>a</sup> Vai alla lista Vai al requisito 🖹 🥒 Requisito 💡 🏢 🕱 😭 😭 AMB.SPEC.AU I locali e gli spazi sono co ISICA, RIA Vai alla lista Vai al requisito AMB.SPEC.AU La dotazione minima deg SICA, RIA Vai alla lista Vai al requisito VALIDATO specifico TIPO SPECIFICO tecnologico SI ANNULLATO No 💌 TIPO AMB.SPEC.AU - sala per l'esecuzione de ISICA, RL<sup>#</sup> Vai alla lista Vai al requisito AMB.SPEC.AU - è collocato in modo da fa NOME AMB.SPEC.AU.02.01 Tipo Risposta Si/No ISICA, RL<sup>#</sup> Vai alla lista Vai al requisito ISICA, RL<sup>#</sup> Vai alla lista Vai al requisito AMB.SPEC.AU - spazio per attività ammi TESTO Dispone di attrezzature e presidi medico chirurgici in relazione alla specificità dell'attività svolta AMB.SPEC.AU - spazio attesa adegua ISICA, RIA Vai alla lista Vai al requisito ♦ AMB.SPEC.AU -spazio accettazione SICA, RL<sup>#</sup> Vai alla lista Vai al requisito AMB.SPEC.AU - servizi igienici per gli uto SICA, RIA Vai alla lista Vai al requisito AMB.SPEC.AU -spazio archivio ISICA, RI<sup>‡</sup> Vai alla lista Vai al requisito ISICA, RL<sup>A</sup> Vai alla lista AMB.SPEC.AU -spazio/locale dep Vai al requisito AMB.SPEC.AU - spazio/locale per depe ISICA, RIA Vai alla lista Vai al requisito AMB.SPEC.AU - spazi o armadi per dep ISICA, RL<sup>#</sup> Vai alla lista Vai al requisito ISICA, RL<sup>#</sup> Vai alla lista AMB.SPEC.AU I locali adibiti ad ambul Lista di appartenza Vai al requisito AMB.SPEC.AU Per lo svolgimento di att ISICA, RIA Vai alla lista Vai al requisito Lista di appartenza: Riga 1 di 20 🔍 🔇 🔉 🔊 💡 🎇 🙀 🛃 🛒 AMB.SPEC.AU Sono garantite condizion ISICA, RL<sup>#</sup> Vai alla lista Vai al requisito Nome Lista AMB.SPEC.AU I locali ove vengono ero ISICA, RIA Vai alla lista Vai al requisito 
 TSICA, RI#
 Vai alla lista
 Vai al requisito

 FISICA, RI#
 Vai alla lista
 Vai al requisito
 No Vai Vai AMB.SPEC.AU Vi è dotazione adegua AMB.MFR\_AU AMB.SPEC.AU Esistono i presidi per la g ISICA, RL<sup>#</sup> Vai alla lista Vai al requisito AMB.CRI\_AU Si No TSICA, RI# Vai alla lista AMB.SPEC.AU E' presente schedario/si Vai al requisito AMB.SPEC AU Si No Vai AMB.SPEC.AU Durante lo svolgimento de ISICA, RIA Vai alla lista Vai al requisito D.SRG AU Si No Vai ♦ AMB.SPEC.AU Tutti i materiali, farmaci SICA, RL<sup>#</sup> Vai alla lista Vai al requisito SICA, RL<sup>#</sup> Vai alla lista AMB.SPEC.AU II personale (medico, infer Vai al requisito AMBULATORIO DI MEDICINA FISICA, RI<sup>≠</sup> Vai alla lista Vai al requisito ♦ AMB.SPEC.AU Sono descritte le attività ambulatoriali s<sup>a</sup> specifico S AMBULATORIO DI MEDICIN/ S AMBULATORIO DI MEDICINA FISICA, RIA Vai alla lista ♦ AMB.SPEC.AU Per ogni prestazione vengono esplicitati specifico Si No AMBULATORIO DI MEDICIN/ Si No Autorizzazione Vai al requisito AMB.SPEC.AU - modalità di prenotazione specifico Si No AMBULATORIO DI MEDICIN/ Si No Autorizzazione AMBULATORIO DI MEDICINA FISICA, RIA Vai alla lista Vai al requisito AMB.SPEC.AU - tempi d'attesa (max) per accedere alla specifico Si No AMBULATORIO DI MEDICIN/ Si No AMBULATORIO DI MEDICINA FISICA, RI<sup>#</sup> Vai alla lista Vai al requisito Autorizzazione AMBULATORIO DI MEDICINA FISICA, RL<sup>a</sup> Vai alla lista Vai al requisito ♦ AMB.SPEC.AU - tempi d'attesa (max) per la refertazion specifico Si AMBULATORIO DI MEDICIN/ Si Autorizzazione AMBULATORIO DI MEDICINA FISICA, RL<sup>a</sup> Vai alla lista Vai al requisito ♦ AMB.SPEC.AU - eventuale costo della prestazione e mc specifico Si No AMBULATORIO DI MEDICIN/ No No Autorizzazione ♦ AMB.SPEC.AU - sede di erogazione e modalità di acces specifico Si No AMBULATORIO DI MEDICIN/ Si No Autorizzazione AMBULATORIO DI MEDICINA FISICA, RI<sup>≠</sup> Vai alla lista Vai al requisito AMBULATORIO DI MEDICINA FISICA, RIA Vai alla lista AMB.SPEC.AU - orari di erogazione della prestazione specifico Si No AMBULATORIO DI MEDICIN/ Si Autorizzazione Vai al requisito No AMB.SPEC.AU Si registrano su cartella ambulatoriale le specifico Si No AMBULATORIO DI MEDICIN/ Si No Autorizzazione AMBULATORIO DI MEDICINA FISICA, RIP Vai alla lista Vai al requisito

### Monitor dei Requisiti

| ×  |                                                 |               |                                  |            |                                                                     |          |   |  |  |  |
|----|-------------------------------------------------|---------------|----------------------------------|------------|---------------------------------------------------------------------|----------|---|--|--|--|
| -  | MONITOR REQUISITI: Riga 1 di 500+ « < > » 🖓 📄 🚳 |               |                                  |            |                                                                     |          |   |  |  |  |
|    | DATA<br>OPERAZIONE                              | OPERAZIONE    | NOME REQUISITO                   | NOME LISTA | DESCRIZIONE                                                         | USERNAME | 1 |  |  |  |
| \$ | 11/03/2015                                      | AGGIORNAMENTO | AMB.ODO.AU.03.01.01 (specifico)  |            | VALIDATO: N MODIFICATO IN: S                                        | admin    |   |  |  |  |
| \$ | 11/03/2015                                      | AGGIORNAMENTO | AMB.ODO.AU.03.01.02 (specifico)  |            | VALIDATO: N MODIFICATO IN: S                                        | admin    |   |  |  |  |
| \$ | 11/03/2015                                      | AGGIORNAMENTO | AMB.ODO.AU.03.01.03 (specifico)  |            | VALIDATO: N MODIFICATO IN: S                                        | admin    |   |  |  |  |
| \$ | 11/03/2015                                      | AGGIORNAMENTO | AMB.ODO.AU.03.01.04 (specifico)  |            | VALIDATO: N MODIFICATO IN: S                                        | admin    |   |  |  |  |
| \$ | 11/03/2015                                      | AGGIORNAMENTO | AMB.ODO.AU.03.02 (specifico)     |            | VALIDATO: N MODIFICATO IN: S                                        | admin    | 1 |  |  |  |
| \$ | 11/03/2015                                      | AGGIORNAMENTO | AMB.ODO.AU.03.03 (specifico)     |            | VALIDATO: N MODIFICATO IN: S                                        | admin    |   |  |  |  |
| \$ | 11/03/2015                                      | AGGIORNAMENTO | RADIOT.AU.01.01 (specifico)      |            | VALIDATO: N MODIFICATO IN: S                                        | admin    | 1 |  |  |  |
| \$ | 11/03/2015                                      | AGGIORNAMENTO | RADIOT.AU.01.02 (specifico)      |            | VALIDATO: N MODIFICATO IN: S                                        | admin    | 1 |  |  |  |
| \$ | 11/03/2015                                      | AGGIORNAMENTO | RADIOT.AU.01.02.01 (specifico)   |            | VALIDATO: N MODIFICATO IN: S                                        | admin    | 1 |  |  |  |
| \$ | 11/03/2015                                      | AGGIORNAMENTO | RADIOT.AU.01.02.02 (specifico)   |            | VALIDATO: N MODIFICATO IN: S                                        | admin    |   |  |  |  |
| \$ | 11/03/2015                                      | AGGIORNAMENTO | RADIOT.AU.01.02.03 (specifico)   |            | VALIDATO: N MODIFICATO IN: S                                        | admin    | 1 |  |  |  |
| Φ  | 11/03/2015                                      | AGGIORNAMENTO | RADIOT.AU.01.02.04 (specifico)   |            | VALIDATO: N MODIFICATO IN: S                                        | admin    |   |  |  |  |
| \$ | 11/03/2015                                      | AGGIORNAMENTO | RADIOT.AU.01.02.05 (specifico)   |            | VALIDATO: N MODIFICATO IN: S                                        | admin    |   |  |  |  |
| \$ | 11/03/2015                                      | AGGIORNAMENTO | RADIOT.AU.01.02.06 (specifico)   |            | VALIDATO: N MODIFICATO IN: S                                        | admin    |   |  |  |  |
| \$ | 11/03/2015                                      | AGGIORNAMENTO | RADIOT.AU.01.02.07 (specifico)   |            | VALIDATO: N MODIFICATO IN: S                                        | admin    |   |  |  |  |
| \$ | 11/03/2015                                      | AGGIORNAMENTO | RADIOT.AU.01.02.08 (specifico)   |            | VALIDATO: N MODIFICATO IN: S                                        | admin    |   |  |  |  |
| \$ | 11/03/2015                                      | AGGIORNAMENTO | RADIOT.AU.01.02.09 (specifi)     |            | TIPO: specifico MODIFICATO IN: specifi VALIDATO: N MODIFICATO IN: S | admin    |   |  |  |  |
| \$ | 11/03/2015                                      | AGGIORNAMENTO | RADIOT.AU.02.01 (specifico)      |            | VALIDATO: N MODIFICATO IN: S                                        | admin    |   |  |  |  |
| \$ | 11/03/2015                                      | AGGIORNAMENTO | RADIOT.AU.02.01.01 (specifico)   |            | VALIDATO: N MODIFICATO IN: S                                        | admin    |   |  |  |  |
| \$ | 11/03/2015                                      | AGGIORNAMENTO | RADIOT.AU.02.01.02 (specifico)   |            | VALIDATO: N MODIFICATO IN: S                                        | admin    |   |  |  |  |
| \$ | 11/03/2015                                      | AGGIORNAMENTO | RADIOT.AU.02.01.03 (specifico)   |            | VALIDATO: N MODIFICATO IN: S                                        | admin    |   |  |  |  |
| \$ | 11/03/2015                                      | AGGIORNAMENTO | RADIOT.AU.02.01.04 (specifico)   |            | VALIDATO: N MODIFICATO IN: S                                        | admin    |   |  |  |  |
| \$ | 11/03/2015                                      | AGGIORNAMENTO | RADIOT.AU.03.01 (specifico)      |            | VALIDATO: N MODIFICATO IN: S                                        | admin    |   |  |  |  |
| \$ | 11/03/2015                                      | AGGIORNAMENTO | RADIOT.AU.03.01.02 (specifico)   |            | VALIDATO: N MODIFICATO IN: S                                        | admin    |   |  |  |  |
| \$ | 11/03/2015                                      | AGGIORNAMENTO | RADIOT.AU.03.01.03 (specifico)   |            | VALIDATO: N MODIFICATO IN: S                                        | admin    |   |  |  |  |
| \$ | 11/03/2015                                      | AGGIORNAMENTO | RADIOT.AU.03.01.04 (specifico)   |            | VALIDATO: N MODIFICATO IN: S                                        | admin    |   |  |  |  |
| \$ | 11/03/2015                                      | AGGIORNAMENTO | RADIOT.AU.03.02 (specifico)      |            | VALIDATO: N MODIFICATO IN: S                                        | admin    |   |  |  |  |
| \$ | 11/03/2015                                      | AGGIORNAMENTO | CONS.FAM.AU.01.02 (specifico)    |            | VALIDATO: N MODIFICATO IN: S                                        | admin    |   |  |  |  |
| \$ | 11/03/2015                                      | AGGIORNAMENTO | CONS.FAM.AU.01.02.01 (specifico) |            | VALIDATO: N MODIFICATO IN: S                                        | admin    |   |  |  |  |
| \$ | 11/03/2015                                      | AGGIORNAMENTO | CONS.FAM.AU.01.02.02 (specifico) |            | VALIDATO: N MODIFICATO IN: S                                        | admin    |   |  |  |  |
| \$ | 11/03/2015                                      | AGGIORNAMENTO | CONS.FAM.AU.01.02.03 (specifico) |            | VALIDATO: N MODIFICATO IN: S                                        | admin    |   |  |  |  |
| \$ | 11/03/2015                                      | AGGIORNAMENTO | CONS.FAM.AU.01.02.05 (specifico) |            | VALIDATO: N MODIFICATO IN: S                                        | admin    |   |  |  |  |
| \$ | 11/03/2015                                      | AGGIORNAMENTO | CONS.FAM.AU.03.01 (specifico)    |            | VALIDATO: N MODIFICATO IN: S                                        | admin    |   |  |  |  |
| \$ | 11/03/2015                                      | AGGIORNAMENTO | CONS.FAM.AU.03.01.01 (specifico) |            | VALIDATO: N MODIFICATO IN: S                                        | admin    |   |  |  |  |
| \$ | 11/03/2015                                      | AGGIORNAMENTO | CONS.FAM.AU.03.01.02 (specifico) |            | VALIDATO: N MODIFICATO IN: S                                        | admin    |   |  |  |  |
| \$ | 11/03/2015                                      | AGGIORNAMENTO | CONS.FAM.AU.03.01.03 (specifico) |            | VALIDATO: N MODIFICATO IN: S                                        | admin    |   |  |  |  |
| \$ | 11/03/2015                                      | AGGIORNAMENTO | CONS.FAM.AU.03.01.04 (specifico) |            | VALIDATO: N MODIFICATO IN: S                                        | admin    | + |  |  |  |

# MONITOR DEI REQUISITI

|                 | REQUISITI: Riga 1 di 500+ « < > » 💡 🏢 🚱 |  |
|-----------------|-----------------------------------------|--|
| NOME REQUISITO  | AMB.ODO.AU.03.01.01 (specifico)         |  |
| NOME LISTA      |                                         |  |
| OPERAZIONE      | AGGIORNAMENTO                           |  |
| USERNAME        | admin                                   |  |
| DATA OPERAZIONE | 11/03/2015                              |  |
| DESCRIZIONE     | VALIDATO: N MODIFICATO IN: S            |  |
|                 |                                         |  |
|                 |                                         |  |
|                 |                                         |  |
|                 |                                         |  |